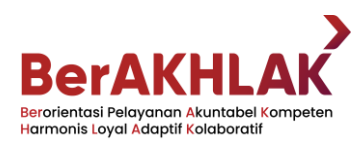

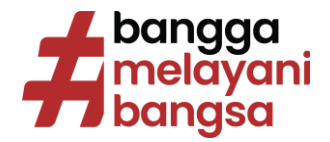

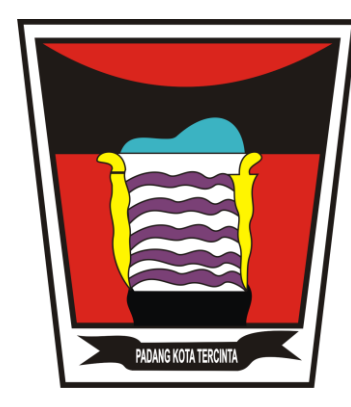

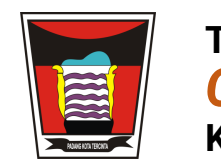

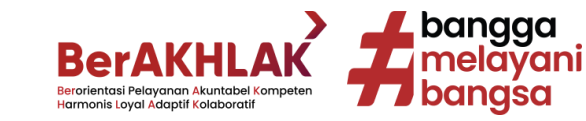

### MENGGUNAKAN BROWSER SMARTPHONE ANDA SEPERTI CHROME ATAU FIREFOX, LAKUKAN LOGIN PADA HALAMAN BERIKUT:

## https://cashless.bapenda.padang.go.id

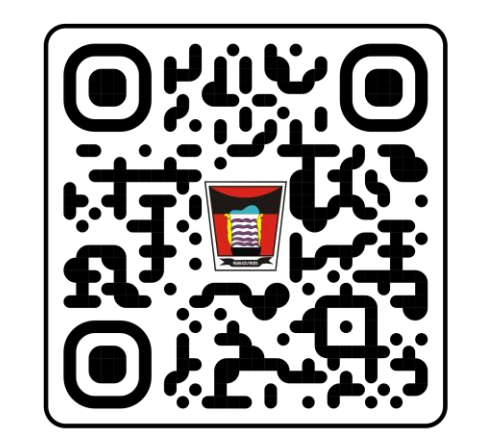

PEMERINTAH KOTA PADAN

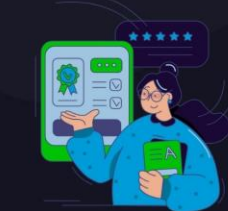

#### Sistem Informasi Pembayaran Pajak Daerah Pemko Padang

Bayar Pajak Online Lebih Cepat, Aman dan Mudah Melalui Sistem Informasi Pembayaran Pajak Daerah Pemko Padang

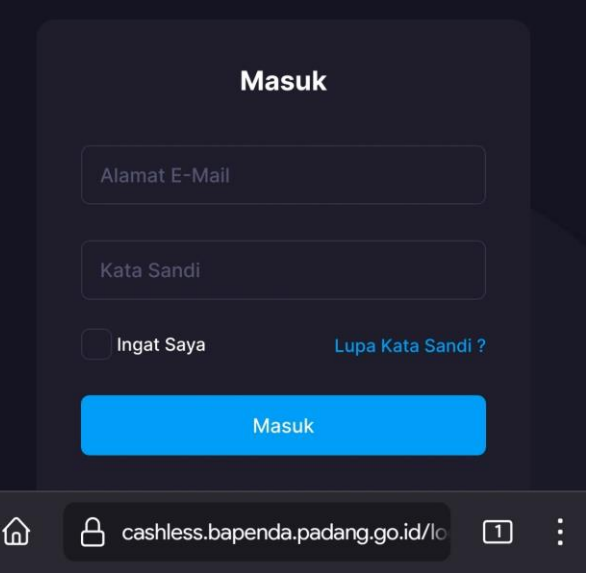

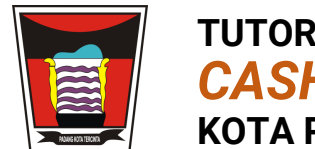

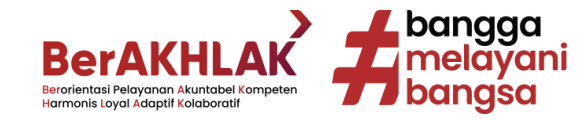

### PADA HALAMAN UTAMA, PILIH: MENU PEMBAYARAN PAJAK

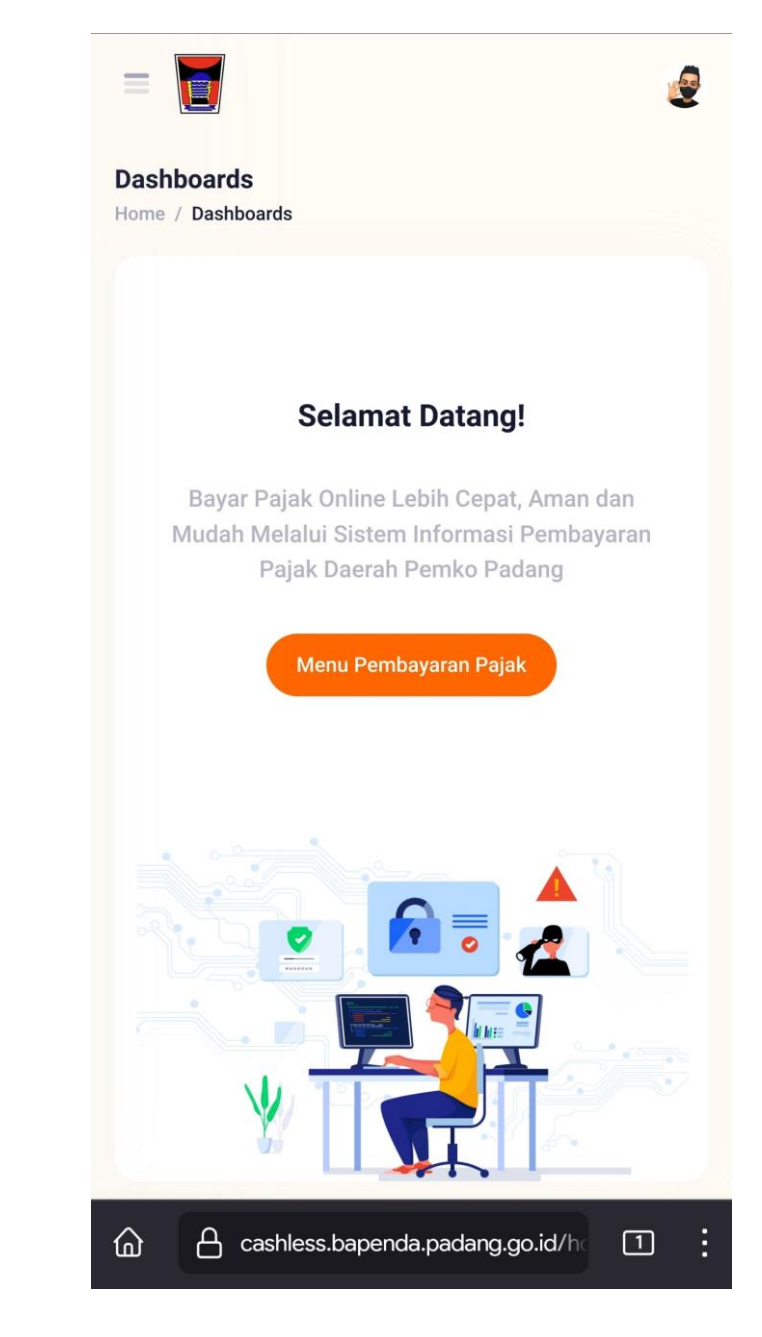

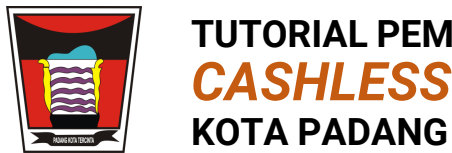

**TUTORIAL PEMBAYARAN CASHLESS TAX PAYMENTS** 

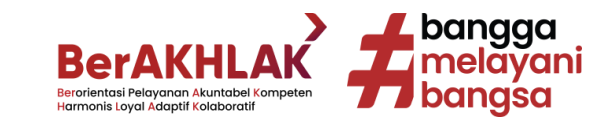

### PILIH JENIS PAJAK DAERAH, ATAU **RETRIBUSI DAERAH YANG AKAN DIBAYAR**

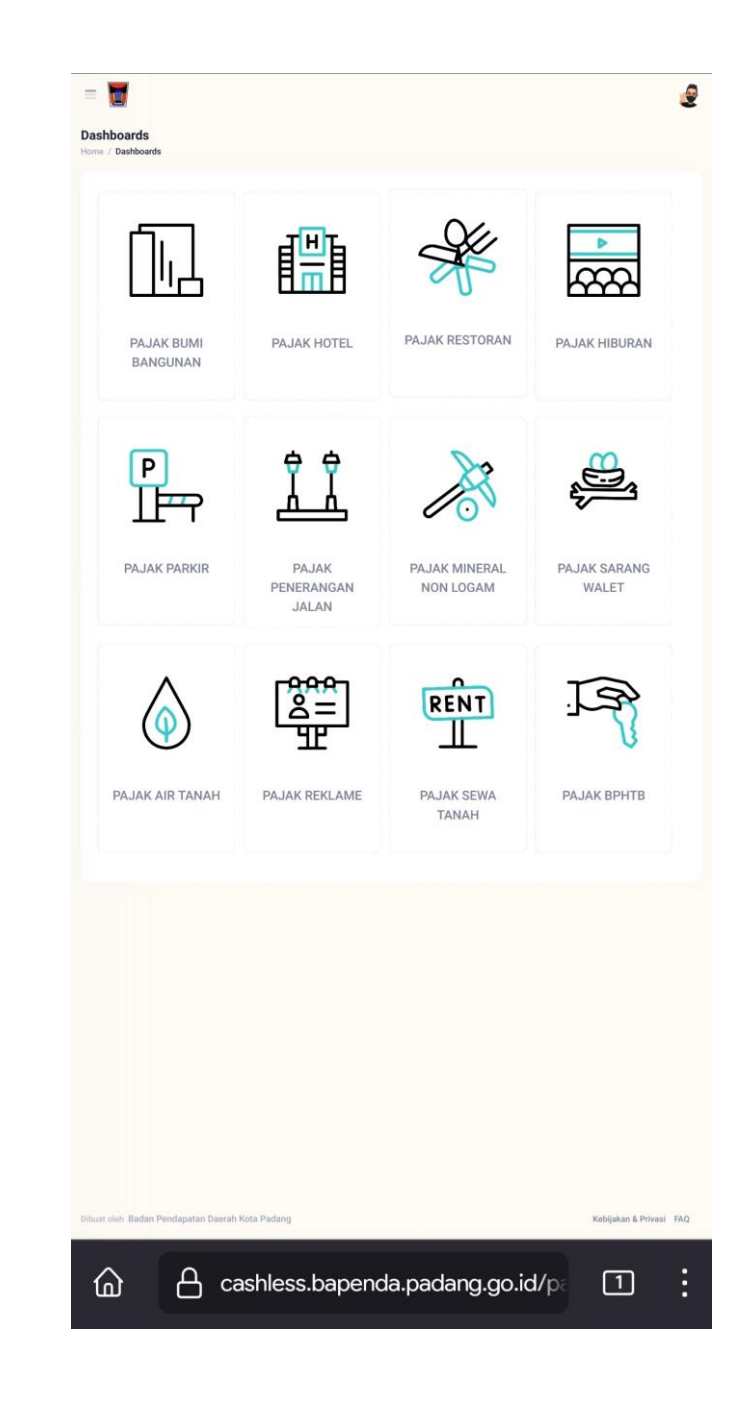

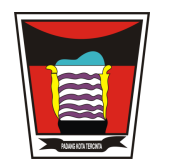

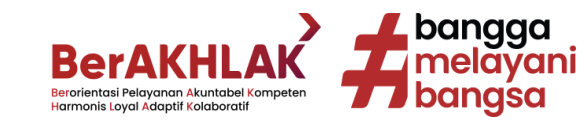

### MASUKKAN: NOP UNTUK PBB-P2 NO. SSPD UNTUK BPHTB NO. SKRD UNTUK RETRIBUSI NO. SPTPD UNTUK 9 PAJAK LAINNYA

#### Dashboards Home / Dashboards Menu Pembayaran PAJAK BUMI BANGUNAN Menu Layanan Sistem Informasi Pembayaran Pajak Daerah Pemko Padang Menu Pembayaran Nomer Objek Pajak \* Masukan NOP PBB 0 2023 S Reset Submit A cashless.bapenda.padang.go.id/pa 1 ഹ

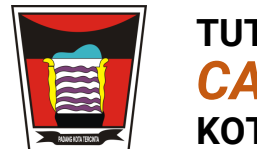

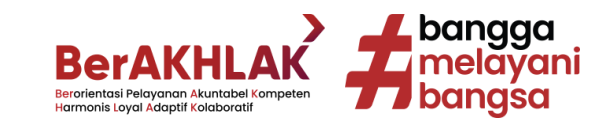

### KONFIRMASI TAGIHAN PAJAK ATAU RETRIBUSI DITEMUKAN

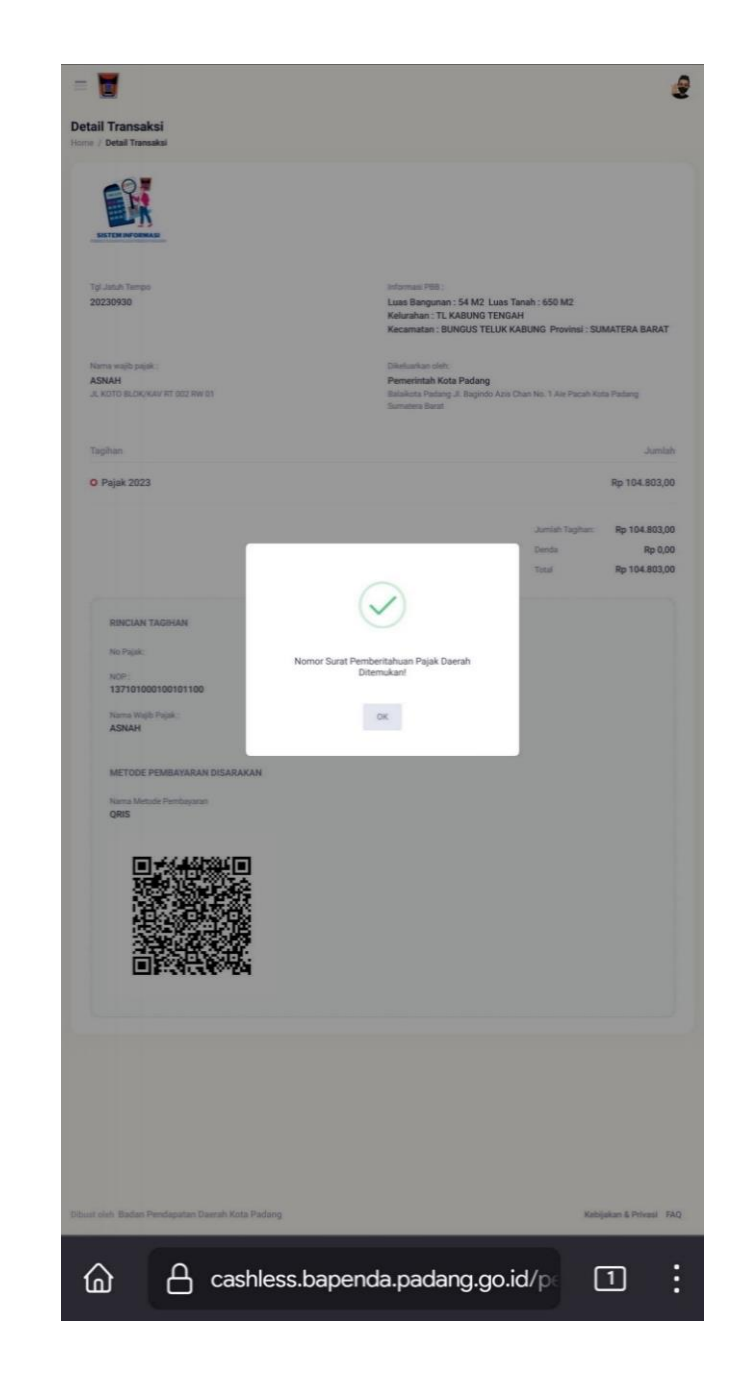

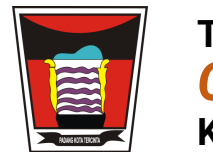

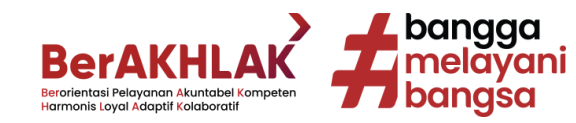

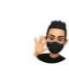

**RINCIAN TAGIHAN** 

No Pajak:

=

ඛ

NOP: 137101000100101100

Nama Wajib Pajak :

ASNAH

METODE PEMBAYARAN DISARAKAN

Nama Metode Pembayaran QRIS

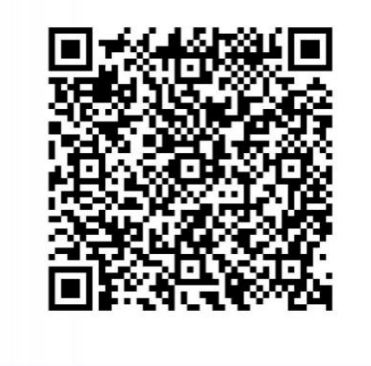

### SCAN QRIS UNTUK MELAKUKAN PEMBAYARAN

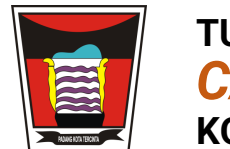

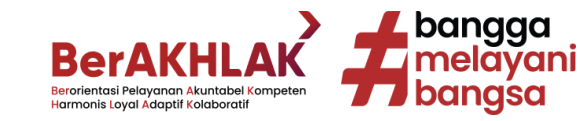

### LAKUKAN OTORISASI PADA APLIKASI PEMBAYARAN ANDA

### **BUKTI PEMBAYARAN DIDAPATKAN** DARI MASING-MASING **APLIKASI PEMBAYARAN YANG ANDA GUNAKAN**

Contoh beberapa Penyelenggara Jasa Sistem Pembayaran

BNI Bank Nagari

S

Shopee **Pav** 

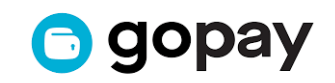

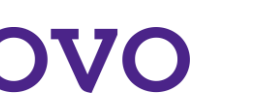

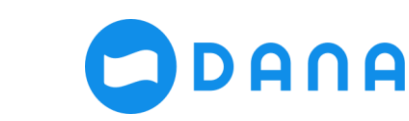

#### RINCIAN TAGIHAN No Pajak: NOP : 137101000100101100 Nama Wajib Pajak : ASNAH METODE PEMBAYARAN DISARAKAN Nama Metode Pembayaran QRIS

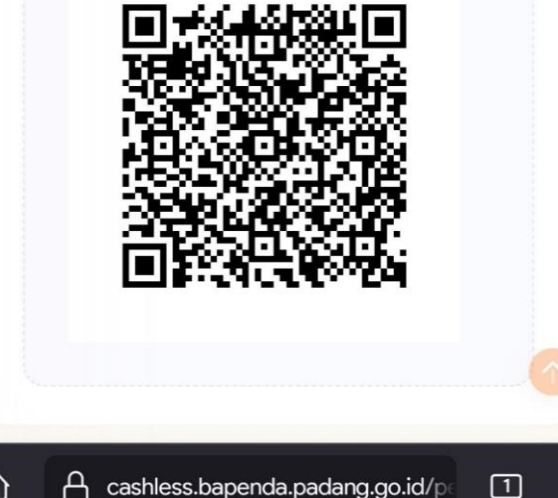

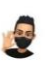

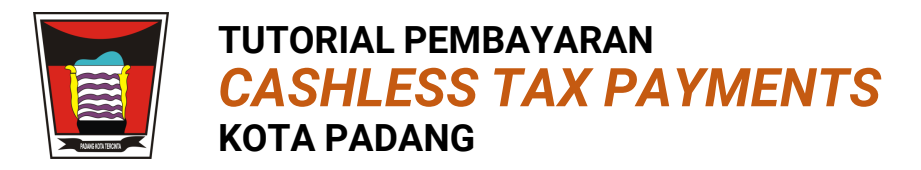

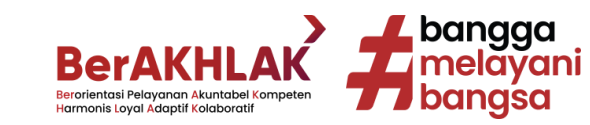

### PEMBAYARAN PAJAK DAERAH ATAU RETRIBUSI DAERAH ANDA TELAH SELESAI

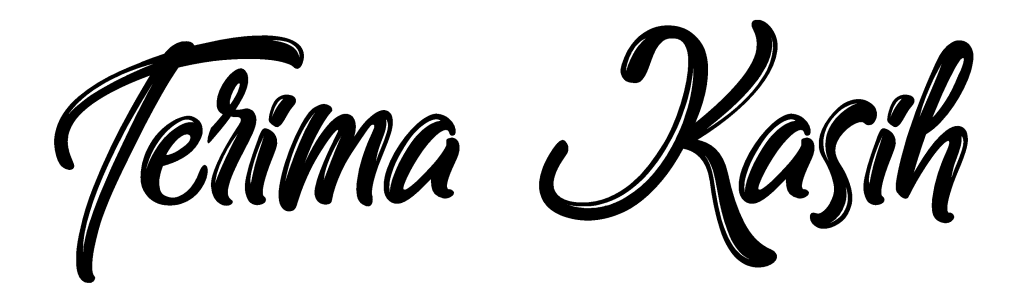

PEMBAYARAN PAJAK DAN RETRIBUSI DAERAH ANDA BERGUNA UNTUK PEMBANGUNAN KOTA PADANG